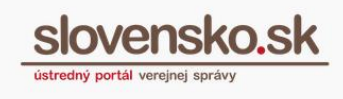

## Návod na zmenu udeleného oprávnenia na prístup a disponovanie s elektronickou schránkou orgánu verejnej moci

Zmenu oprávnenia udeleného k elektronickej schránke orgánu verejnej moci (ďalej len "OVM") môže uskutočniť vedúci (štatutár) OVM, osoba, ktorá oprávnenie udeľovala a osoba s rolou "Gestor oprávnení". Úplné alebo čiastočné oprávnenie sa mení buď **listinne**, vzor žiadosti sa nachádza na portáli <u>www.slovensko.sk</u> v sekcii <u>"Tlačivá</u>" pod Úradom podpredsedu vlády SR pre investície a informatizáciu, alebo **elektronicky**, ktoré si ukážeme nižšie. Výhody pri elektronickej zmene oprávnenia k elektronickej schránke sú rovnaké ako <u>výhody elektronického udelenia oprávnenia</u>.

Pozn.: V prípade zmeny vedúceho OVM (štatutára), a teda osoby so **zákonným zastupovaním**, je potrebné vyplniť formulár s názvom "Žiadosť o zmenu vedúceho orgánu verejnej moci". Viac informácií k <u>postupu pri zmene vedúceho OVM...</u>

Formulár elektronickej žiadosti "Zmena udelenia oprávnenia fyzickej osobe (FO) na zastupovanie orgánu verejnej moci" nájdete v sekcii "Profil" alebo priamo v elektronickej schránke.

## Zmena cez "Profil"

Po prihlásení sa na portál <u>www.slovensko.sk</u> v mene OVM kliknite na "Profil" (Obr. 1).

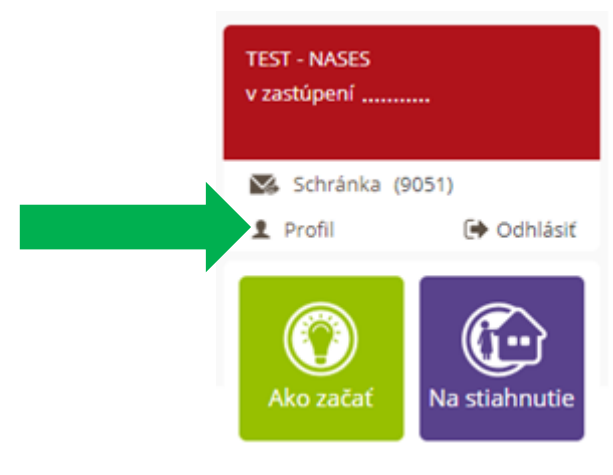

Obr. 1 – Sekcia "Profil"

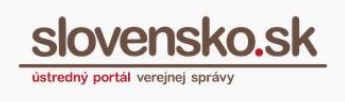

V časti "Zobrazenie zastupovania" (Obr. 2) je k dispozícii zoznam všetkých osôb, ktoré sú oprávnené OVM zastupovať.

Môj profil

| TEST – NASES<br>Inštitúcia Verejnej správy — Príspevková organizácia<br>IČO: 42156424, Suffix: 90000                                     |
|----------------------------------------------------------------------------------------------------|
| <ul> <li>Upravenie kontaktných údajov</li> <li>Zobrazenie zastupovania</li> <li>Zoznam organizačných jednott kontaktor</li> </ul>        |
| <ul> <li>Zoznámo i ganizachých jednotok</li> <li>Oznámenie / zmena bankových účtov na účely preneseného výkonu štátnej správy</li> </ul> |

Obr. 2 – Zobrazenie zastupovania

Zoznam obsahuje meno osoby, identifikačné číslo zastupovania (ID), typ zastupovania (zákonné, plné, čiastočné), platnosť udeleného zastupovania, role a tlačidlá "Upravit" a "Zrušiť" (Obr. 3).

| Meno                     | TEST: PO (IČO: 00250025)                                                  |
|--------------------------|---------------------------------------------------------------------------|
| ID zastupovania          | 2480965                                                                   |
| Typ zastupovania         | Čiastočné zastupovanie                                                    |
| Platnosť                 | od 23.09.2018 do odvolania                                                |
| Rozsah oprávnenia (Role) | <ul> <li>Správa Centrálnej úradnej elektronickej tabule (CUET)</li> </ul> |
|                          | UPRAVIŤ ZRUŠIŤ                                                            |
|                          |                                                                           |
| Meno                     | TEST: PO (IČO: 00250025)                                                  |
| ID zastupovania          | 2520939                                                                   |
| Typ zastupovania         | Plné zastupovanie                                                         |
| Platnosť                 | od 05.02.2019 do odvolania                                                |
| Rozsah oprávnenia (Role) | <ul> <li>Používanie virtuálneho priestoru inštitúcie (VPI)</li> </ul>     |
|                          | UPRAVIŤ ZRUŠIŤ                                                            |

Obr. 3 – Zoznam osôb oprávnených OVM zastupovať

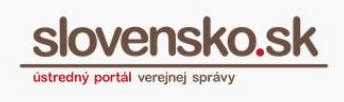

Kliknutím na tlačidlo "Upraviť" sa sprístupní formulár na zmenu zastupovania (Obr. 4).

| Zm                     | ena udelenia oprávneni     | a fyzickej osobe (FO) na zastupovanie orgánu verejn | ej moci |
|------------------------|----------------------------|-----------------------------------------------------|---------|
| astupovanie            |                            |                                                     | ^       |
| ) zastupovania *       | 2316                       |                                                     |         |
| dentifikácia FO, kto   | orej je udelené oprávnenie |                                                     | ^       |
| leno                   | Tester                     | Priezvisko Testovací                                |         |
| odné číslo             | 900000/0001                |                                                     |         |
| oľby oprávnenia        |                            |                                                     | ^       |
| yp autentifikátora     |                            | ▼ Platnosť od + 26.03.2019                          |         |
| íslo autentifikátora   |                            | Platnosť do                                         |         |
| rístup do elektronicke | ej schránky * Úplný        | Možnosť postúpiť oprávnenie                         |         |
| Rozsah oprávneni       | a                          |                                                     | ^       |
|                        |                            |                                                     |         |

Obr. 4 – Elektronický formulár na zmenu zastupovania

Vo formulári budú povinné polia (označené hviezdičkou) už automaticky vyplnené. Údaje skontrolujte a ak je to potrebné, zmente dátum "Platnosť od" (nie spätne), dátum "Platnosť do" (ak má byť oprávnenie časovo obmedzené) a "Prístup do elektronickej schránky" (úplný alebo čiastočný). Typ a číslo autentifikátora sa nevypĺňa. V časti "Rozsah oprávnenia" môžete po jednom vybrať oprávnenia súvisiace s funkcionalitou portálu a jednotlivých modulov. Žiadosť následne odošlete kliknutím na tlačidlo "Odoslať".

**Pozn.:** Prostredníctvom formulára na zmenu oprávnenia nie je možné rozširovať existujúce oprávnenie osoby. Zmena oprávnenia vykonaná prostredníctvom tohto formulára automaticky ruší predošlé nastavenie zastupovania a mení ho na nové.

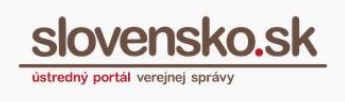

Po úspešnom odoslaní formulára sa žiadosť uloží v elektronickej schránke OVM do priečinka "Odoslané". O úspešnom výsledku zmeny oprávnenia príde do priečinka "Prijaté" informácia o potvrdení zastupovania a rovnaká informácia sa zašle aj do elektronickej schránky osoby, ktorej bolo zastupovanie zmenené.

## Zmena cez elektronickú schránku

K formuláru zmeny oprávnenia na zastupovanie sa dostanete aj cez elektronickú schránku. Po prihlásení sa do elektronickej schránky OVM je potrebné kliknúť na tlačidlo "Nastavenia" (Obr. 5).

| slovensko.sk                                    | Elektronická schránka<br><u>Pomoc Kontakt English</u>                                        |
|-------------------------------------------------|----------------------------------------------------------------------------------------------|
| Vytvoriť oznámenie / výzvu Overiť stav schránky | ☐ ► ▼ 🗊 Štítky ▼ Viac ▼<br>Odosielateľ                                                       |
| Prijaté 7043                                    | Ústredný portál verejnej správy                                                              |
| 🖌 Odoslané 45                                   | Ústredný portál verejnej správy                                                              |
| rozhodnutie                                     | Ústredný portál verejnej správy                                                              |
| Vseobecna agenda 52                             | Ústredný portál verejnej správy                                                              |
|                                                 | Ústredný portál verejnej správy                                                              |
| + Pridať priečinok                              | <ul> <li>Ústredný portál verejnej správy</li> <li>Ústredný portál verejnej správy</li> </ul> |
| Sprievodca schránkou                            | Ústredný portál verejnej správy                                                              |
| <u>Nastavenia</u>                               | < Strana: 1 z 794 strán > >>                                                                 |
| III Prejsť na trojsťipcové<br>zobrazenie        |                                                                                              |

Obr. 5 – Nastavenia v elektronickej schránke

Následne v ľavom paneli zvoliť "Oprávnenia osôb" (Obr. 6).

Návod na zmenu udeleného oprávnenia na prístup a disponovania s elektronickou schránkou orgánu verejnej moci Dátum zverejnenia: 27. 3. 2019 Verzia: 1 Dátum aktualizácie:

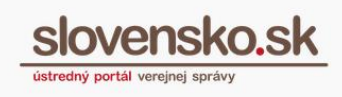

| slovensko.sk                | Elektronická schránka<br><u>Pomoc Kontakt English</u> |                                                      |        |
|-----------------------------|-------------------------------------------------------|------------------------------------------------------|--------|
| ← Späť                      | Informácie o schrá                                    | nke                                                  |        |
| Informácie o schránke       | ✓ Vaša schránka je ak                                 | tivovaná na doručovanie. Chcete vedieť, ako si nasta | aviť ( |
| História prihlásení a správ |                                                       |                                                      |        |
| Nastavenia oznámení         | Číslo schránky:                                       | E000000007                                           |        |
| Nastavenia IMAP/POP3        | Uri vlastníka schránky:                               | ico://sk/42156424_90000                              |        |
| Oprávnenia osôb             | Dbchodné meno :                                       | TEST - NASES                                         |        |
| História oprávnení          | Dátum vytvorenia:                                     | 16.01.2014 13:21:35                                  |        |
| Nastavenia priečinkov       | Kapacita schránky:                                    | Neobmedzená                                          |        |
| Správa štítkov              | Stav schránky:                                        | Aktivovaná na doručovanie                            |        |
|                             | Máte podozrenie, že bola vaša                         | a schránka zneužitá? Nahlásiť podozrenie zo zneuž    | žitia  |

Obr. 6 – Oprávnenia osôb

V časti "Oprávnené osoby" vyhľadať v zozname konkrétnu osobu a kliknúť na "Upravit" (Obr. 7).

| Typ oprávnenia                       |                      |                             |
|--------------------------------------|----------------------|-----------------------------|
| Úplný prístup (celá schránka)        | ✓ Upra               | wiť <sup>©</sup> Odstrániť  |
| Zákonný prístup (celá schránka)      |                      |                             |
| Úplný prístup (celá schránka)        | <i>∎</i> <u>Upra</u> | viť <sup>©</sup> Odstrániť  |
| Zákonný prístup (celá schránka)      |                      |                             |
| Úplný prístup (celá schránka)        | <i>∎</i> <u>Upra</u> | iviť <sup>©</sup> Odstrániť |
| Zákonný prístup (celá schránka)      |                      |                             |
| Úplný prístup (celá schránka)        | <i>₽</i> <u>Upra</u> | viť <sup>©</sup> Odstrániť  |
| Čiastočný prístup (žiadne priečinky) | <i>∎</i> <u>Upra</u> | iviť <sup>©</sup> Odstrániť |
| Úplný prístup (celá schránka)        | <i>∎</i> <u>Upra</u> | iviť <sup>©</sup> Odstrániť |
| Úplný prístup (celá schránka)        | ✓ Upra               | viť <sup>©</sup> Odstrániť  |

Obr. 7 – Tlačidlo "Odstrániť" v časti "Oprávnené osoby"

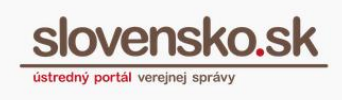

Následne zvoľte "Upraviť prístup" (Obr. 8).

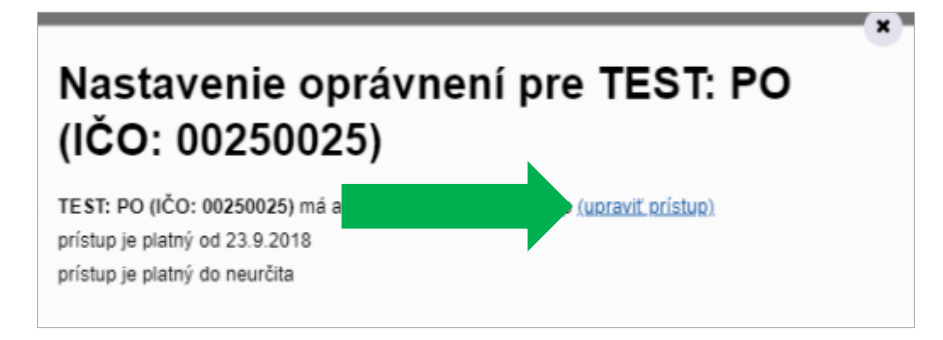

Obr. 8 – Upraviť prístup

Presmeruje vás do sekcie "Profil", do časti "Zobrazenie zastupovania" (postup je už opísaný vyššie), kde je možné cez zmenový formulár zmeniť úplný prístup na čiastočný a naopak, prípadne určiť nový rozsah oprávnení (tzv. roly).

Pri osobe s čiastočným prístupom môžete nižšie v uvedenej časti aj pridať alebo odobrať prístup do elektronickej schránky alebo do vybraného priečinka (Obr. 9). Viac informácií nájdete v "<u>Návode na pridelenie a nastavenie oprávnení v elektronickej schránke orgánu verejnej moci</u>".

| T: PO (IČO:     | 00250025) má aktivovaný čiastočný prístup ( <u>upraviť, prístup)</u>        |
|-----------------|-----------------------------------------------------------------------------|
| up je platný    | od 23.9.2018                                                                |
| up je platný    | do neurčita                                                                 |
| ST: I           | PO (IČO: 00250025) môže                                                     |
| TEST:           | PO (IČO: 00250025) zatiaľ nemá aktivovaný prístup do žiadneho               |
| priečir         | iku.                                                                        |
| Ak chc          | ete, aby TEST: PO (IČO: 00250025) mohol čítať správy vo Vašej elektronickej |
| schrán          | ke, pridajte mu prístup nižšie.                                             |
| Prida           | ť prístup do schránky /                                                     |
| Prida<br>prieči | ť prístup do schránky /                                                     |
| Prida           | ť prístup do schránky /                                                     |
| orieči          | inku                                                                        |
| est: po (id     | to: 00250025) môže v                                                        |
| Prida           | t' prístup do schránky /                                                    |
| orieči          | inku                                                                        |
| est: po (IČ     | to: 00250025) môže v                                                        |
| Celej schrá     | nke                                                                         |

Obr. 9 – Nastavenie oprávnení a pridanie prístupu do schránky/priečinkov